## データの関係性をみる>グラフに近似曲線を表示

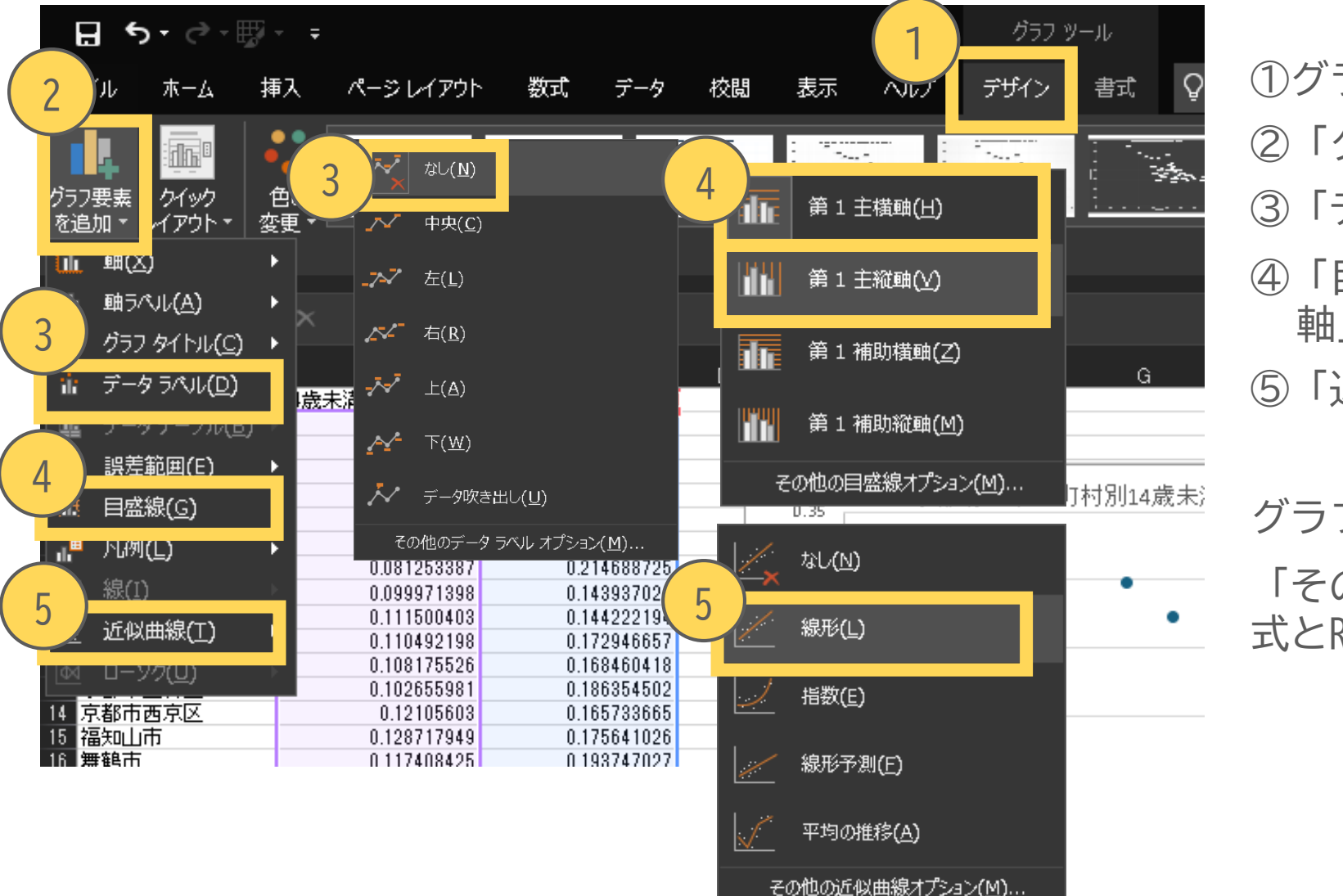

①グラフメニューから「デザイン」を選択
②「グラフ要素を追加」を選択
③「データラベル」>「なし」を選択
④「目盛線」>「第1主横軸」「第1主縦 軸」を選択し目盛線を非表示
⑤「近似曲線」>「線形」を選択

グラフに直線が表示できました。 「その他の近似曲線オプション」から、 式とR二乗値も表示できます。

## データの関係性をみる>近似曲線の式、R2乗値を表示

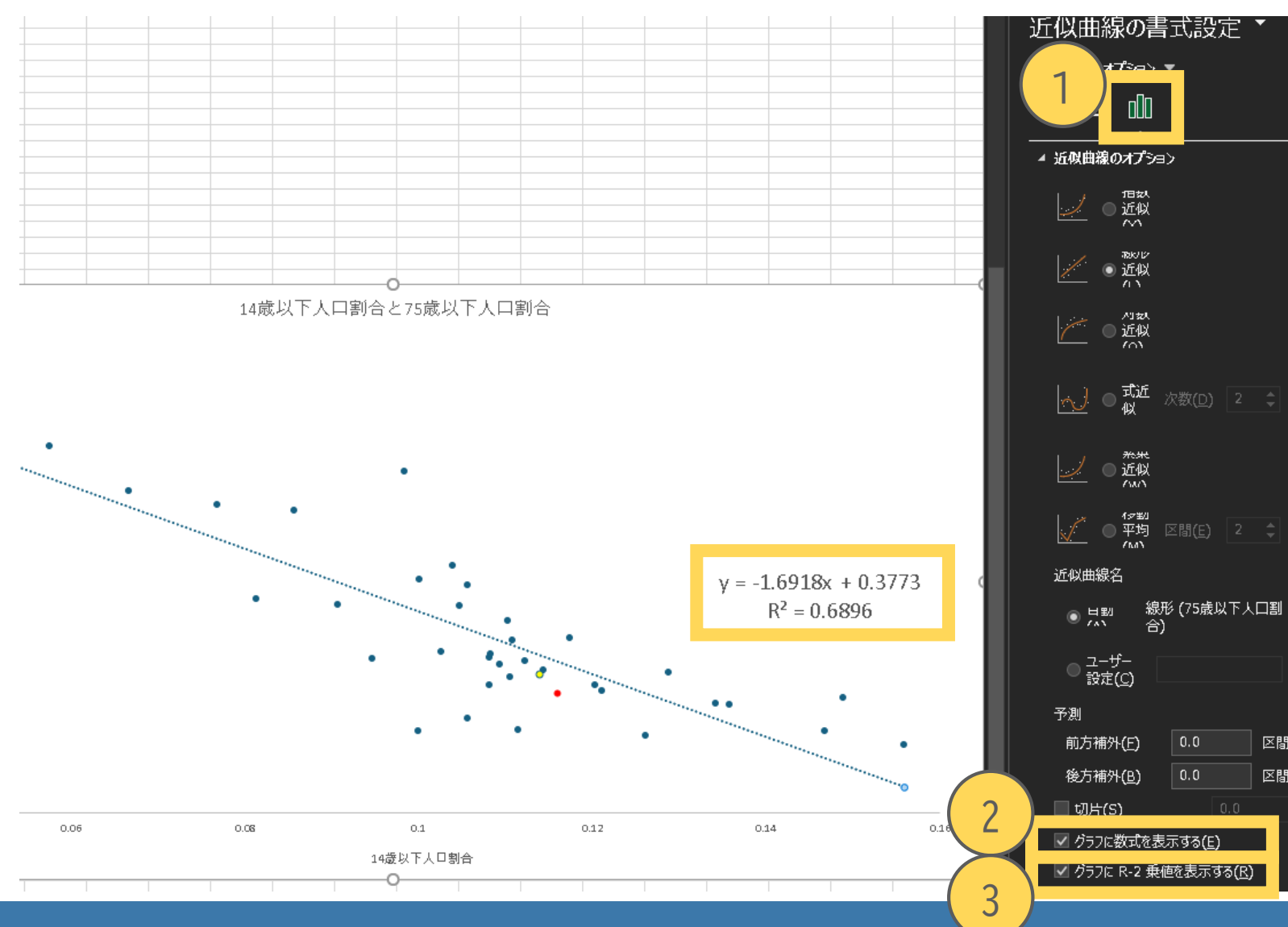

①「その他の近似曲線オプション」 >「近似曲線のオプション」 ②グラフに数式を表示するに ③グラフにR-2乗値を表示するに グラフに近似曲線の数式と、R2乗値 が表示されました。

直線のR2乗値R<sup>2</sup>=0.6896は、直線 の当てはまり具合を表しており、 1に近いほど当てはまりが良いです。 R2乗値は、次に求める相関係数の2

乗と一致します。

区間

区間

統計で元。京都府のすがた

## データの関係性をみる>Excelの分析ツール設定

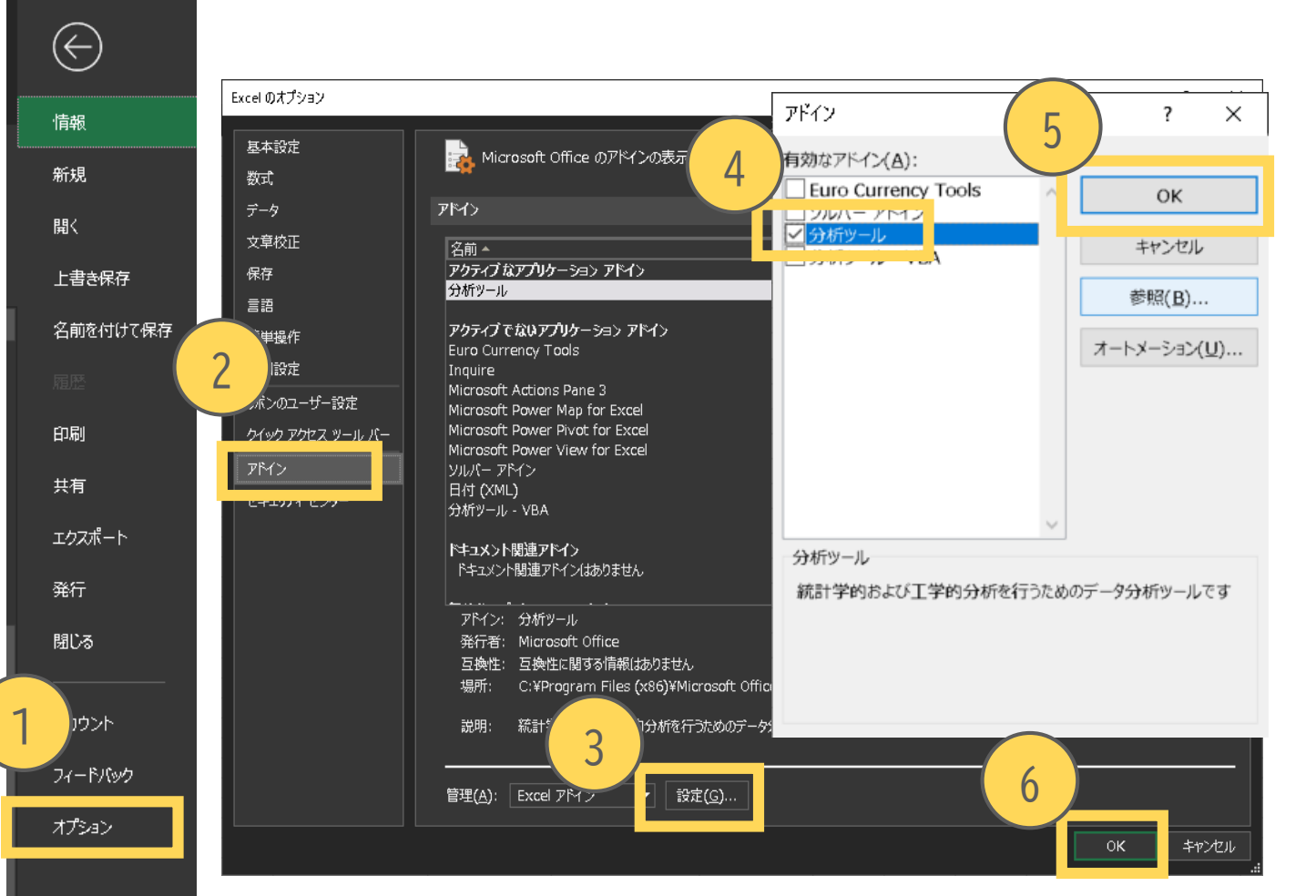

①「ファイル」から「オプション」を選択
 ②「アドイン」メニューを選択
 ③「設定」を選択
 ④「分析ツール」に
 ⑤「OK」を選択
 ⑥「OK」を選択

「データ」タブを確認すると 「データ分析」が選択可能になります

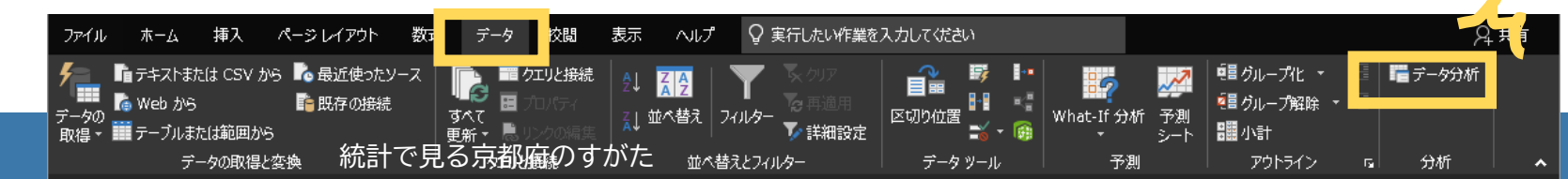

データの関係性をみる>相関係数を調べる

| <i>∓_</i> ⁄2,4, <b>1</b> 5                                                                                                    |                                                                                                    |                                                                                                    |                                |                   |          |
|----------------------------------------------------------------------------------------------------|----------------------------------------------------------------------------------------------------|----------------------------------------------------------------------------------------------------|--------------------------------|-------------------|----------|
| 7 7 7 10                                                                                                    |                                                                                                    |                                                                                                    |                                |                   |          |
| 分析ツー                                                                                                    | JL(A)                                                                                                    |                                                                                                    |                                |                   |          |
|                                                                                                    | *(0)                                                                                                    |                                                                                                    |                                | ок 🛛              |          |
|                                                                                                    |                                                                                                    |                                                                                                    |                                |                   |          |
| 相関                                                                                                    |                                                                                                    |                                                                                                    |                                | キャンセル             |          |
| 4473.86                                                                                                    |                                                                                                    |                                                                                                    |                                |                   |          |
| 基本統計                                                                                                    | 计量                                                                                                    |                                                                                                    |                                |                   |          |
| 把物面取到                                                                                                    | - <b></b>                                                                                                    |                                                                                                    |                                | ヘルプ(日)            |          |
| 10 女子/                                                                                                    |                                                                                                    | 10-                                                                                                    |                                |                   |          |
| 上 快正:                                                                                                    | 2 標本を使つた分散の                                                                                                    | 快走                                                                                                    |                                |                   |          |
| フーリエ角                                                                                                    | 解析                                                                                                    |                                                                                                    |                                |                   |          |
| ヒストグラ                                                                                                    | 54                                                                                                    |                                                                                                    |                                |                   |          |
| 移動平均                                                                                                    | 5                                                                                                    |                                                                                                    |                                |                   |          |
| 12/30/17/                                                                                                    | +                                                                                                    |                                                                                                    |                                |                   |          |
| TL3X7E                                                                                                    | £                                                                                                    |                                                                                                    |                                | ÷                 |          |
|                                                                                                    |                                                                                                    |                                                                                                    |                                |                   |          |
|                                                                                                    | в                                                                                                    |                                                                                                    |                                |                   | _        |
| 市区町村名                                                                                                    | 14歳未満人口割合 75歳以」                                                                                                    | E入口割合                                                                                                    |                                | 3                 |          |
| 全国                                                                                                    | 0.116063886                                                                                                    | 0.163646185                                                                                                    |                                |                   |          |
| 京都府                                                                                                    | 0.114030105                                                                                                    | 0.174744312                                                                                                    |                                |                   |          |
| 京都市上京区                                                                                                    | 0.094644415                                                                                                    | 0.182548617                                                                                                    | 19.59                          |                   |          |
| 京都市左京区                                                                                                    | 0.112262715                                                                                                    | 0.181398708                                                                                                    | 相関                             |                   |          |
| 京都市中京区                                                                                                    | 0.105648629                                                                                                    | 0.150373116                                                                                                    |                                | (2)               |          |
| 京都市東山区                                                                                                    | 0.081253387                                                                                                    | 0.214688725                                                                                                    | - 入力元                          |                   |          |
| 京都市南区                                                                                                    | 0.111500403                                                                                                    | 0.143937021                                                                                                    | 11376                          |                   |          |
| 京都市右京区                                                                                                    | 0.110492198                                                                                                    | 0.172946657                                                                                                    | 入力範囲(I):                       | \$B\$1:\$C\$39    | <b>^</b> |
| 京都市伏見区                                                                                                    | 0.108175526                                                                                                    | 0.168460418                                                                                                    | / () 5 Hall( <u>a</u> )        |                   | -        |
| 京都市山科区                                                                                                    | 0.102655981                                                                                                    | 0.186354                                                                                                    |                                |                   | 14       |
| 福知山市                                                                                                    | 0.128717949                                                                                                    | 0.175                                                                                                    | テータ方向:                         | ●列(C)             |          |
| 舞鶴市                                                                                                    | 0.117408425                                                                                                    | 0.198                                                                                                    |                                | 0 (= (n)          |          |
| 綾部市                                                                                                    | 0.103874611                                                                                                    | 0.232                                                                                                    |                                | () IT( <u>R</u> ) | $\sim$   |
| 宇治市                                                                                                    | 0.005606006                                                                                                    | 0.17687                                                                                                    |                                | (transco)         |          |
| <u> </u> 自国市                                                                                                    | 0.120342968                                                                                                    | 0.168267262                                                                                                    | ✓ 先頭行をつへいとし ()                 | (史用(上)            |          |
| 城陽市                                                                                                    | 0.110326072                                                                                                    | 0.202954601                                                                                                    |                                |                   |          |
| 向日市                                                                                                    | 0.134142201                                                                                                    | 0.158926434                                                                                                    |                                |                   |          |
| 長岡泉巾<br>八幡市                                                                                                    | 0.135760572                                                                                                    | 0.15/942027                                                                                                    | 山川ハノション                        |                   |          |
| 京田辺市                                                                                                    | 0.146822301                                                                                                    | 0.144070801                                                                                                    | 0.000                          |                   |          |
| and an application of the sectors                                                                                                    | 0.105687035                                                                                                    | 0.222415704                                                                                                    | ○出刀先(0):                       |                   | T        |
| 京州後市                                                                                                    | 0.104730644                                                                                                    | 0.211356253                                                                                                    |                                |                   |          |
| 京丹後市<br>南丹市<br>士速川吉                                                                                                    |                                                                                                    | 1.1 A 10 M M M M M M M M M                                                                                                    | (●) 新規ワークシート(P)                | :                 |          |
| 京丹後市<br>南丹市<br>木津川市<br>太山崎町                                                                                                    | 0.155910355                                                                                                    | 0.161642506                                                                                                    | UN111111 11 1111               |                   |          |
| 京丹後市<br>南丹市<br>木津川市<br>大山崎町<br>久御山町                                                                                                    | 0.155910355<br>0.148905198<br>0.110794467                                                                                            | 0.161642506                                                                                                    | C ANNO 11 (L)                  |                   |          |
| 京丹後市<br>南丹市<br>木津川市<br>大山崎町<br>久御山町<br>井手町                                                                                                    | 0.155910355<br>0.148905198<br>0.110794467<br>0.090665874                                                                             | 0.161642506<br>0.192534927<br>0.211652794                                                                                        | <ul> <li>○ 新規ブック(W)</li> </ul> |                   |          |
| 京丹後市<br>南丹市<br>木津川市<br>大山崎町<br>久御山町<br>井手町<br>宇治町原町                                                                                                    | 0.155910356<br>0.148905198<br>0.110794467<br>0.090665874<br>0.109307876                                                              | 0.130308744<br>0.161642506<br>0.192534927<br>0.211652794<br>0.179594272                                                          | ○ 新規ブック(型)                     |                   |          |
| 京丹役市<br>南井津川市<br>大山崎町<br>久御山町<br>井手町<br>宇治田原町<br>笠置町<br>勤東町                                                                                                    | 0.15910355<br>0.148905198<br>0.110794467<br>0.090665874<br>0.109307876<br>0.042342342<br>0.066656667                                 | 0.130308744<br>0.161642506<br>0.192534927<br>0.211652794<br>0.330630631<br>0.2330630631<br>0.23304472                            | ○ 新規ブック(型)                     |                   |          |
| 京<br>丹<br>府<br>市<br>本<br>津<br>川市<br>大<br>山崎町<br>大<br>山崎町<br>大<br>山崎町<br>大<br>手<br>手<br>町<br>宇<br>治田原町<br>芝<br>霊町<br>和<br>東町<br>和<br>華<br>町<br>和<br>華<br>町<br>新<br>寺<br>町<br>丁<br>大<br>山町<br>丁<br>大<br>手<br>町<br>二<br>町<br>二<br>町<br>和<br>東<br>町<br>二<br>町<br>二<br>町<br>二<br>和<br>雨<br>町<br>二<br>二<br>一<br>町<br>二<br>二<br>一<br>町<br>二<br>二<br>一<br>二<br>一<br>二<br>一<br>二<br>一<br>二<br>一<br>二<br>一<br>二<br>一<br>二<br>一<br>二<br>一<br>二<br>一<br>二<br>一<br>二<br>一<br>二<br>二<br>二<br>一<br>二<br>一<br>二<br>二<br>二<br>一<br>二<br>二<br>二<br>二<br>二<br>二<br>二<br>二<br>二<br>二<br>二<br>二<br>二 | 0.158910356<br>0.148905198<br>0.110794467<br>0.090655874<br>0.09307876<br>0.042342342<br>0.066666667<br>0.126164994                  | 0.161642506<br>0.192534927<br>0.211652794<br>0.179594272<br>0.330630631<br>0.273304473<br>0.141099035                            | ○ 新規ブック(型)                     |                   |          |
| 京丹<br>南<br>府<br>府<br>市<br>大<br>北山崎町<br>大<br>九崎町<br>年<br>5<br>田<br>原町<br>三<br>浩<br>田<br>市<br>丁<br>二<br>大<br>北山崎町<br>一<br>月<br>市<br>町<br>丁<br>二<br>市<br>大<br>北山崎町<br>三<br>四<br>町<br>町<br>丁<br>二<br>市<br>町<br>町<br>町<br>町<br>町<br>町<br>町<br>町<br>町<br>町<br>町<br>町<br>町<br>町<br>町<br>町<br>町<br>町                                                                                                    | 0.165910356<br>0.148905198<br>0.110794467<br>0.090656874<br>0.019307876<br>0.042342342<br>0.066666667<br>0.126164994<br>0.057509309  | 0.161642506<br>0.192534927<br>0.211652794<br>0.179594272<br>0.330630631<br>0.273304473<br>0.141099035<br>0.29747621              | ○ 新規ブック(型)                     |                   |          |
| 京<br>「<br>月<br>円<br>市<br>市<br>市<br>市<br>市<br>市<br>市<br>市<br>市<br>市<br>市<br>市<br>市                                                                                                    | 0.165910356<br>0.148905198<br>0.110794457<br>0.090665874<br>0.042342342<br>0.066656667<br>0.126164994<br>0.0257509309<br>0.076649183 | 0.161642506<br>0.192534927<br>0.211652794<br>0.179594272<br>0.30630631<br>0.273304473<br>0.141099035<br>0.29747621<br>0.26560999 | ○ 新規ブック(型)                     |                   |          |

「データ」タブから「データ分析」を選択
①「相関」を選択し「OK」
②入力範囲を選択(例ではB1:C39)
③「先頭行をラベルとして使用」に
④「OK」を選択

|           | 14歳 | <b>衰未満人口割合</b> | 75歳以上人口割合 |
|-----------|-----|----------------|-----------|
| 14歳未満人口割合 |     | 1              |           |
| 75歳以上人口割合 |     | -0.830405656   | 1         |

 $\times$